## Intellex Player Instructions

1. Double click on the *setup.exe* icon to start the installation process. If you already have the player installed then skip ahead to Step 6.

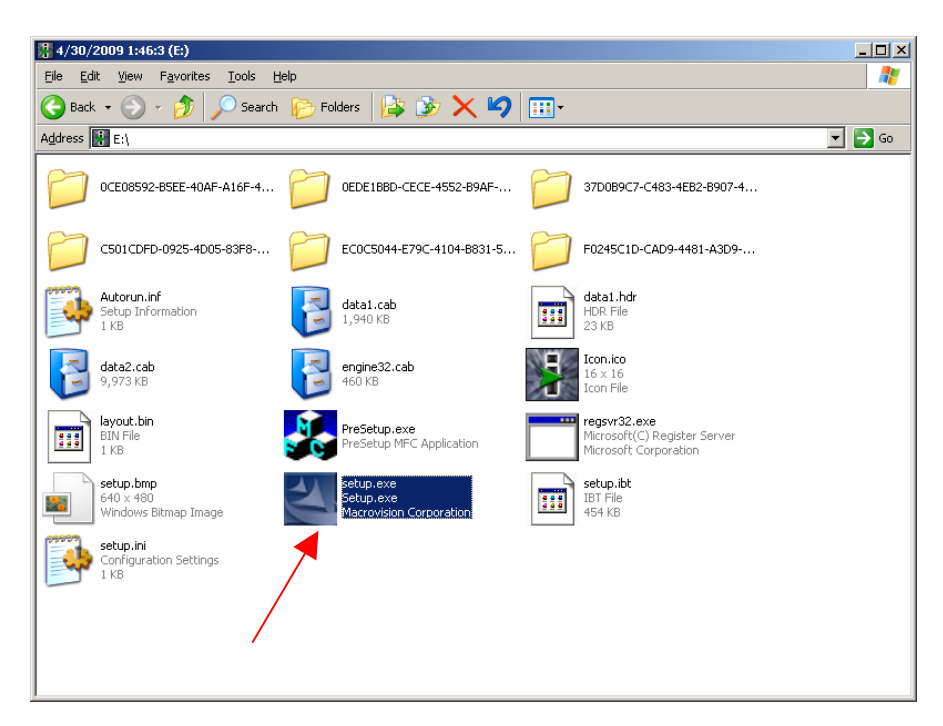

2. After choosing your language of choice, click Next

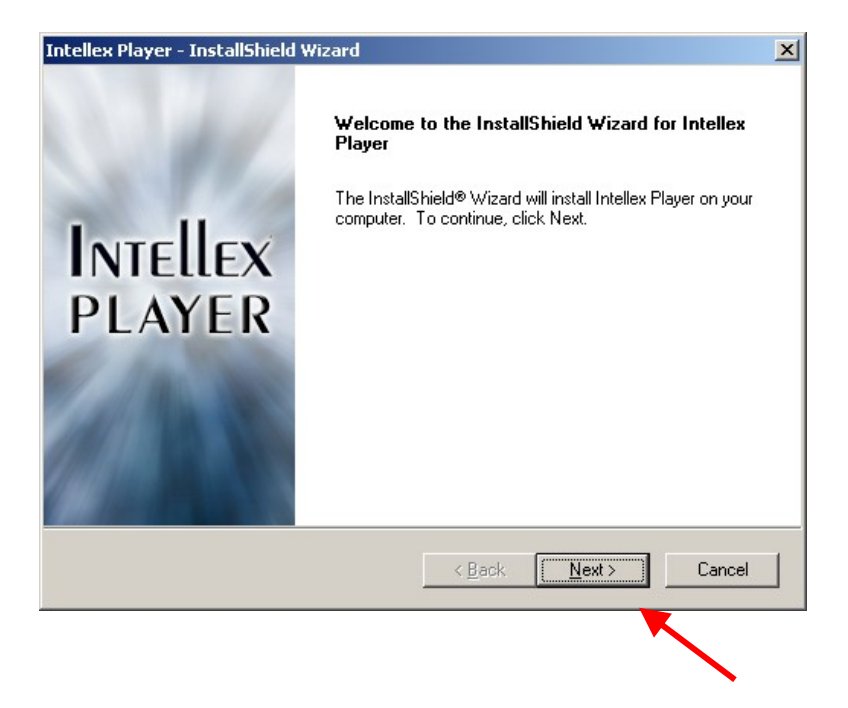

3. Click *Yes* on the next screen to agree to the license agreement.

| License Agreement         Please read the following license agreement carefully.         Press the PAGE DOWN key to see the rest of the agreement.         READ THIS LICENSE AGREEMENT BEFORE OPENING THE DISK PACKAGE.<br>INSTALLING THE SOFTWARE, OR USING YOUR RYSTEM.         THIS LICENSE AGREEMENT DEFINES YOUR RIGHTS AND OBLIGATIONS. BY<br>BBRAKING THE SSEAL ON THIS PACKAGE. INSTALLING THE SOFTWARE, OR<br>USING YOUR SYSTEM. YOU AGREE TO ALL OF THE TERMS AND CONDITIONS OF<br>THIS AGREEMENT. TO YOU DO THAGREE TO ALL OF THE TERMS AND CONDITIONS OF<br>THIS AGREEMENT. IF YOU DO NOT AGREE TO ALL OF THE TERMS AND<br>CONDITIONS OF THIS AGREEMENT, YOU MAY, WITHIN 30 DAYS, RETURN THIS<br>PACKAGE, ALL THE DOCUMENTATION, AND ALL ACCOMPANYING MATERIAL(S)<br>TO THE POINT OF PURCHASE FOR A REFUND.         Do you accept all the terms of the preceding License Agreement? If you<br>select No, the setup will close. To install Intellex Player, you must accept this<br>agreement.         Intellex Player - InstallShield Wizard         Choose Destination Location         Setup will install Intellex Player in the following folder.         Constall to this folder, click Next. To install to a different folder, click Browse and select<br>another folder. | 10000     |
|----------------------------------------------------------------------------------------------------|-----------|
| Please read the following license agreement carefully.         Press the PAGE DOWN key to see the rest of the agreement.         READ THIS LICENSE AGREEMENT BEFORE OPENING THE DISK PACKAGE,<br>INSTALLING THE SOFTWARE, OR USING YOUR SYSTEM.         THIS LICENSE AGREEMENT DEFINES YOUR RIGHTS AND OBLIGATIONS. BY<br>BREAKING THE SEAL ON THIS PACKAGE, INSTALLING THE SOFTWARE, OR<br>USING YOUR SYSTEM, YOU AGREE TO ALL OF THE TERMS AND CONDITIONS OF<br>THIS AGREEMENT. IF YOU DO NOT AGREE TO ALL OF THE TERMS AND CONDITIONS OF<br>THIS AGREEMENT. IF YOU DO NOT AGREE TO ALL OF THE TERMS AND<br>CONDITIONS OF THIS AGREEMENT, YOU MAY, WITHIN 30 DAYS, RETURN THIS<br>PACKAGE, ALL THE DOCUMENTATION, AND ALL ACCOMPANYING MATERIAL(S)<br>TO THE POINT OF PURCHASE FOR A REFUND.         Do you accept all the terms of the preceding License Agreement? If you<br>select No, the setup will close. To install Intellex Player, you must accept this<br>agreement.         InstallShield       Yes         MetallShield       Yes         MetallShield       Yes         Setup will install Intellex Player in the following folder.       To install Intellex Player, click Browse and select<br>another folder.                                                            |           |
| Press the PAGE DOWN key to see the rest of the agreement.          READ THIS LICENSE AGREEMENT BEFORE OPENING THE DISK PACKAGE,<br>INSTALLING THE SOFTWARE, OR USING YOUR SYSTEM.         THIS LICENSE AGREEMENT DEFINES YOUR RIGHTS AND OBLIGATIONS, BY<br>BREAKING THE SEAL ON THIS PACKAGE, INSTALLING THE SOFTWARE, OR<br>USING YOUR SYSTEM, YOU AGREE TO ALL OF THE TERMS AND CONDITIONS OF<br>THIS AGREEMENT, IF YOU DO NOT AGREE TO ALL OF THE TERMS AND CONDITIONS OF<br>THIS AGREEMENT, IF YOU DO NOT AGREE TO ALL OF THE TERMS AND CONDITIONS OF<br>THIS AGREEMENT, IF YOU DO NOT AGREE TO ALL OF THE TERMS AND CONDITIONS OF<br>THIS AGREEMENT, IF YOU DO NOT AGREE TO ALL OF THE TERMS AND CONDITIONS OF<br>THIS AGREEMENT, OU MAY, WITHIN 30 DAYS, RETURN THIS<br>PACKAGE, ALL THE DOCUMENTATION, AND ALL ACCOMPANYING MATERIAL(S)<br>TO THE POINT OF PURCHASE FOR A REFUND.         Do you accept all the terms of the preceding License Agreement? If you<br>select No, the setup will close. To install Intellex Player, you must accept this<br>agreement.         ************************************                                                                                                    | Ellex     |
| READ THIS LICENSE AGREEMENT BEFORE OPENING THE DISK PACKAGE,<br>INSTALLING THE SOFTWARE, OR USING YOUR SYSTEM.         THIS LICENSE AGREEMENT DEFINES YOUR RIGHTS AND OBLIGATIONS. BY<br>BREAKING THE SEAL ON THIS PACKAGE, INSTALLING THE SOFTWARE, OR<br>USING YOUR SYSTEM, YOU AGREE TO ALL OF THE TERMS AND CONDITIONS OF<br>THIS AGREEMENT. IF YOU DO NOT AGREE TO ALL OF THE TERMS AND CONDITIONS OF<br>THIS AGREEMENT, IF YOU DO NOT AGREE TO ALL OF THE TERMS AND<br>CONDITIONS OF THIS AGREEMENT, YOU MAY, WITHIN 30 DAYS, RETURN THIS<br>PACKAGE, ALL THE DOCUMENTATION, AND ALL ACCOMPANYING MATERIAL(S)<br>TO THE POINT OF PURCHASE FOR A REFUND.         Do you accept all the terms of the preceding License Agreement? If you<br>select No, the setup will close. To install Intellex Player, you must accept this<br>agreement.         Act. Click Next to install         Metlex Player - InstallShield Wizard         Choose Destination Location<br>Select folder where setup will install files.         Setup will install Intellex Player in the following folder.         To install Intellex Player in the following folder.         To install to this folder, click Next. To install to a different folder, click Browse and select<br>another folder.           |           |
| Ket Yes       No         4. Click Next to install         Nutellex Player - InstallShield Wizard         Choose Destination Location         Select folder where setup will install files.         Setup will install Intellex Player in the following folder.         To install to this folder, click Next. To install to a different folder, click Browse and select another folder.                                                                                                    | •         |
| 4. Click Next to install                                                                                                    | <u> </u>  |
| Setup will install Intellex Player in the following folder.<br>To install to this folder, click Next. To install to a different folder, click Browse and select<br>another folder.                                                                                                    | ×<br>llex |
| To install to this folder, click Next. To install to a different folder, click Browse and select<br>another folder.                                                                                                    | -         |
|                                                                                                    |           |
| Destination Folder C:\Program Files\Sensormatic\Intellex Player Browse                                                                                                    |           |
| istallShieldCanc                                                                                                    |           |

5. After it is finished installing, click *Finish*.

| Intellex Player - InstallShield Wizard |                                                                 |  |
|----------------------------------------|-----------------------------------------------------------------|--|
|                                        | InstallShield Wizard Complete                                   |  |
|                                        | Setup has finished installing Intellex Player on your computer. |  |
| Intellex                               |                                                                 |  |
| PLAYER                                 |                                                                 |  |
|                                        |                                                                 |  |
|                                        |                                                                 |  |
|                                        |                                                                 |  |
|                                        | < Back Finish Cancel                                            |  |
|                                        |                                                                 |  |

6. Find the icon on your desktop and double click to open it. Put the CD with the video in to the disc drive on the computer and the player will automatically open them up.

| 🖁 Intellex Player                       | _ 8 ×              |
|-----------------------------------------|--------------------|
| Ele View Setup Help                     | Maining            |
| 😥 🥌 Incident Database 01 E:VOCE 👘 👘 👘 👘 | Tour in the second |
| E S Incident Database 02 E:10ED         |                    |
| 🗄 😂 Indident Database 03 E:\37D         |                    |
| El-🥞 Indient Database 04 E-(CS0         |                    |
| 🕀 👹 Incident Database 05 ExECO          |                    |
| 🕀 😂 Incident Database 06 E:\F02         |                    |
|                                         |                    |
|                                         |                    |
|                                         |                    |
|                                         |                    |
|                                         |                    |
|                                         |                    |
|                                         |                    |
|                                         |                    |
|                                         |                    |
|                                         |                    |
|                                         |                    |
|                                         |                    |
|                                         |                    |
|                                         |                    |
|                                         |                    |
|                                         |                    |
|                                         |                    |
|                                         |                    |
|                                         |                    |
|                                         |                    |
|                                         |                    |
|                                         |                    |
|                                         |                    |
|                                         |                    |
|                                         |                    |
|                                         |                    |
|                                         |                    |
| Ready                                   | NUM                |

7. On the left hand side of the player, expand on all of the files until you can see the desired videos.

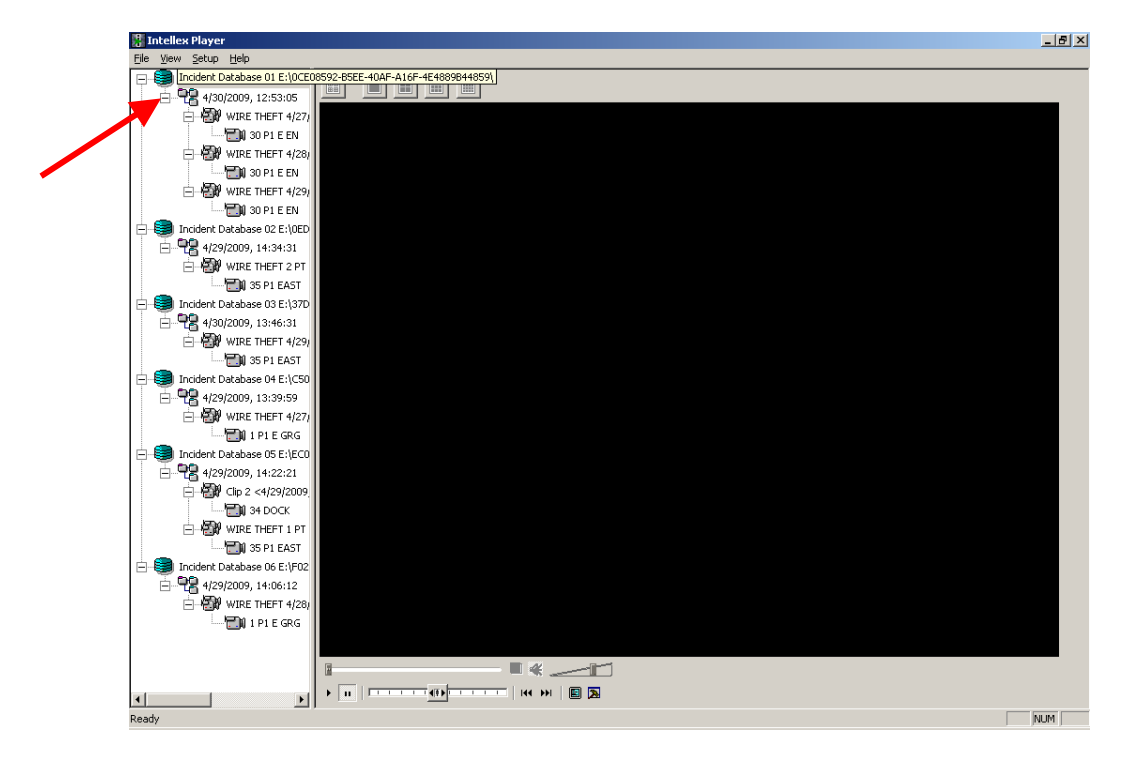

8. Click on the video that you want to play. And press the play button on the bottom of the screen.

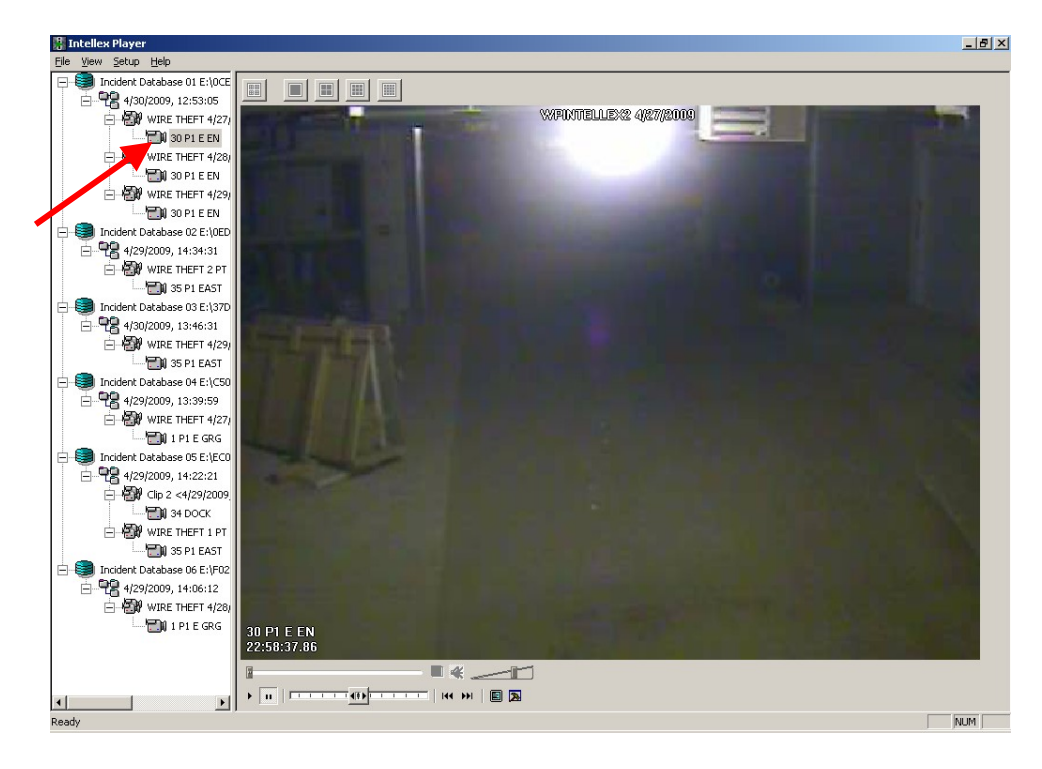